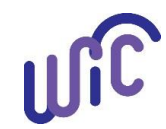

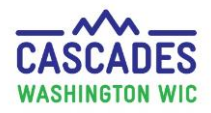

### Walk-in Appointments in the Clinic Workflow Dashboard

The **Clinic Workflow Dashboard**:

- is located under Family Services and on the Home page.
- displays only today's scheduled appointments.
- displays appointment activity for the clinic: Appointments, Checked-In, In Progress, Completed.

The Walk-in Appointment:

- serves participants who aren't in today's schedule, or who missed their appointments today and came in later the same day.
- The Walk-in tab is located between the container showing **Today's Activity** and the **Appointments** container.

| Home Family Services Scheduling Vendor Operations Finance Administration Help                                        |                        |                                                             |                        |                                  |                                                   |                                          |                  |                                                                        |                  |
|----------------------------------------------------------------------------------------------------|------------------------|-------------------------------------------------------------|------------------------|----------------------------------|---------------------------------------------------|------------------------------------------|------------------|------------------------------------------------------------------------|------------------|
| Clinic Da                                                                                                    | ashboar                | rd                                                          |                        |                                  |                                                   |                                          |                  |                                                                        |                  |
| Today's Activity     Appointments       Clinic     Appointments       L21C01 - Kitsap Comm Resources-Bremerton     3 |                        |                                                             |                        |                                  | ointments                                         | Checked-In<br>0                          | In Prog<br>0     | In Progress<br>O                                                       |                  |
| ► Walk-i                                                                                                    | in                     |                                                             |                        |                                  |                                                   |                                          |                  |                                                                        |                  |
| ▼ Appo<br>■ Ø<br>■ Ø                                                                                                 | ointmen<br>P<br>O<br>C | tts Z Show All<br>Parent/Guardian 1<br>Cry A. Rhe<br>Ev Rey | Appt. Type<br>RD<br>RD | Appt. Time<br>8:00 AM<br>8:00 AM | Total Items: 2 🕜 Check-In Time Special Need No No | ▼Intake<br>Parent/Guardian 1 Appt Ty     | Total Items: 0 🔗 | ▼Assessment           Parent/Guardian 1         Appt. Type         App | Total Items: 0 🕢 |
|                                                                                                    |                        |                                                             |                        |                                  |                                                   | Care Plan     Parent/Guardian 1 Appt. Ty | Total Items: 0 🕐 | Issue Food Benefits     Parent/Guardian 1 Appt. Type Appl.             | Total Items: 0 🕐 |
|                                                                                                    |                        |                                                             |                        |                                  |                                                   |                                          |                  | ] [                                                                    |                  |
| - Waiti                                                                                                    | Pare                   | m<br>ent/Guardian 1   A                                     | ppt. Type A            | ppt. Time Ch                     | Total Items: 0 🕜                                  |                                          |                  |                                                                        |                  |

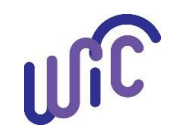

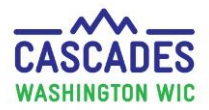

### Walk-in Appointments in the Clinic Workflow Dashboard

| Steps                                                                                                    | Cascades Screen                                                                                                    |  |  |  |  |  |
|----------------------------------------------------------------------------------------------------|----------------------------------------------------------------------------------------------------|--|--|--|--|--|
| <ol> <li>Open Clinic Family Workflow<br/>Dashboard:</li> <li>Select Clinic Family Workflow</li> <li>Dashboard in the Family Services<br/>container on the Cascades Home<br/>page.</li> </ol> | Home Family Services Scheduling Ve<br>Family Services<br>Add a New Family<br>Clinic Family Workflow Dashboard<br>Family Search<br>Income Screening Calculator                                                                                                    |  |  |  |  |  |
| <ul> <li>Expand the Walk-in container:</li> <li>Select on the triangle-shaped expander to open the Walk-in container.</li> </ul>                                                             | Iome       Family Services       Scheduling       Vendor       Operations       Finance       Administration       Help         Clinic       Dashboard       Appointments       Appointments       Appoint Appoint       Appoint Appoint       Appoint       Appoint |  |  |  |  |  |
| •Walk in<br>Walk - in Pocessing                                                                                                    | <ul> <li>Appointments  Show All Total It</li> <li>Parent/Guardian 1 Appt. Type Appt. Time Check-In Time Sp</li> <li>              Cry A. Rhe RD 8:00 AM No         </li> <li>             Prest enter Family D      </li> </ul>                                                                                                    |  |  |  |  |  |
| Family ID Individual                                                                                                    | WIC Category         Status         Certification End Date         Appointment Type         Appointment Duration         High Risk                                                                                                    |  |  |  |  |  |
|                                                                                                    | Save Walk-In                                                                                                    |  |  |  |  |  |

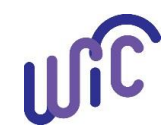

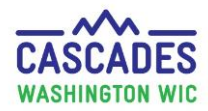

#### Walk-in Appointments in the Clinic Workflow Dashboard

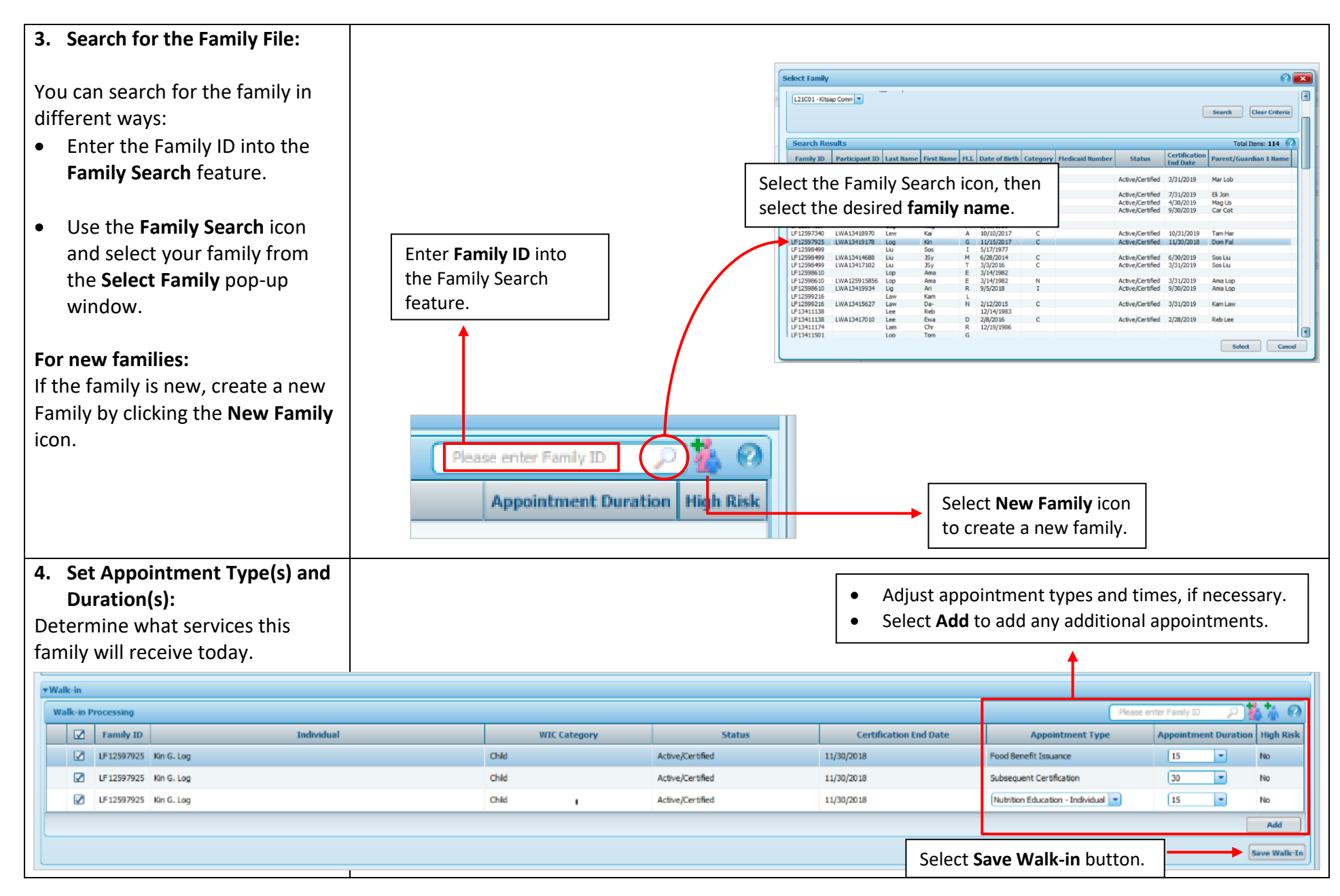

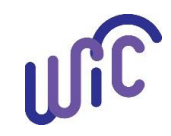

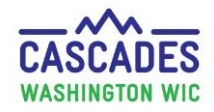

#### Walk-in Appointments in the Clinic Workflow Dashboard

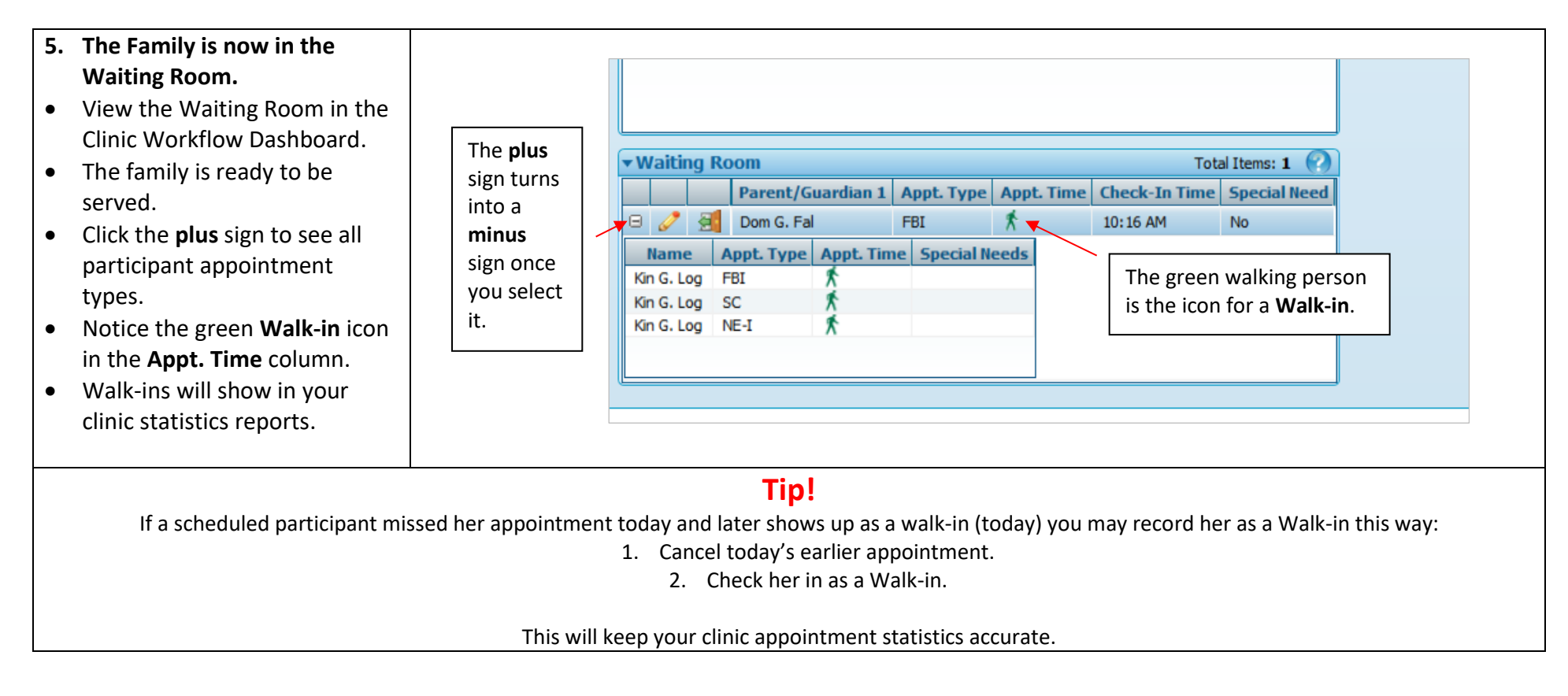

#### This institution is an equal opportunity provider. Washington State WIC Nutrition Program does not discriminate.

For persons with disabilities, this document is available on request in other formats. To submit a request, please call 1-800-525-0127 (TDD/TTY call 711)

DOH 961-1711 May 2019

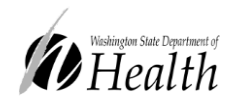

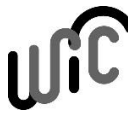

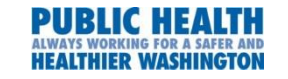